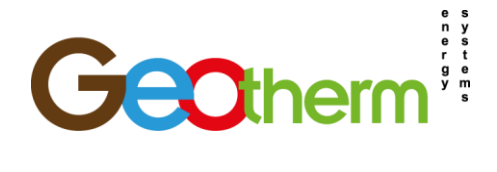

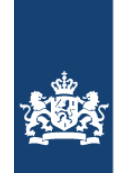

# BTW-aangifte Particulieren zonnepanelen systeem

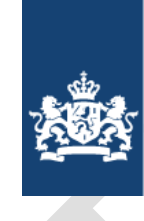

Belastingdienst

Behandeld door Datum Revisie : Gerard Hoolwerf : 24-06-2019 : 0

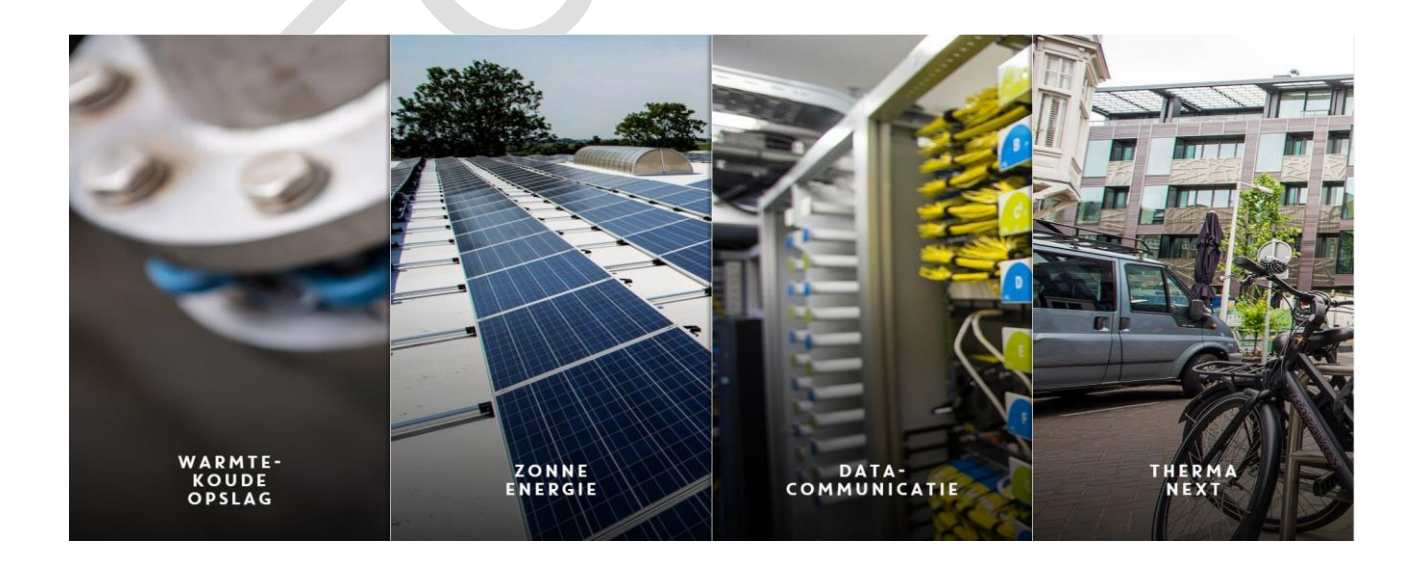

Rev.0

Geotherm Energy Systems b.v.

Produktieweg 12, 3751 LN Bunschoten Postbus 251. 3750 GH Bunschoten t (033) 247 00 30 e info f (033) 247 00 40 i ww

e info@geotherm.nl Rabobank G-rek. i www.geotherm.nl Rabobank IBAN N

 Rabobank G-rek.
 IBAN NL 36 Rabo 0991.459.008
 BTW-nr.
 NL810166793B01

 Rabobank IBAN NL 15 Rabo 0138.358.451
 BIC RABONL2U
 KvK 08076154

Geotherm is niet verantwoordelijk voor onjuistheden tijdens uw belasting aangifte.

Pagina 1 van 9

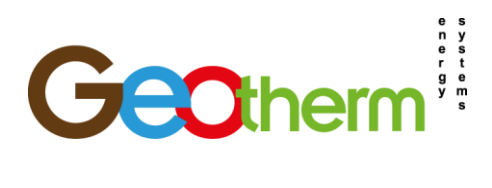

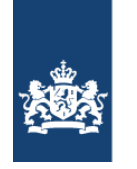

# Inhoudsopgave

| 1     | Inleiding                                                                                      | . 3 |
|-------|------------------------------------------------------------------------------------------------|-----|
| 2     | Stap 1: U meldt zich bij de belastingdienst aan als ondernemer voor de btw. De belastingdienst |     |
| regis | streert u dan als btw-ondernemer                                                               | . 4 |
| 3     | Stap 2: U geeft aan ons uw rekeningnummer door                                                 | . 5 |
| 4     | Stap 3: U vult uw btw-aangifte in                                                              | . 6 |
| 5     | Stap 4: Ontheffing btw-aangifte aanvragen                                                      | . 9 |

| 5 | Bijlage 1 "Opgaaf zonnepaneelhouders"                                          | 10 |
|---|--------------------------------------------------------------------------------|----|
| 7 | Bijlage 2 Voorbeeld brief 1 belastingdienst (Vaststelling ban belastingplicht) | 12 |
| 8 | Bijlage 3 Voorbeeld brief 2 belastingdienst (gebruikersnaam)                   | 13 |
| 9 | Bijlage 4 Voorbeeld brief 3 belastingdienst (Wachtwoord)                       | 14 |

Geotherm Energy Systems b.v.

# Pagina 2 van 9 Geotherm is niet verantwoordelijk voor onjuistheden tijdens uw belasting aangifte.

Produktieweg 12, 3751 LN Bunschoten e info@geotherm.nl t (033) 247 00 30 f (033) 247 00 40 Postbus 251. 3750 GH Bunschoten

Rabobank G-rek. IBAN NL 36 Rabo 0991.459.008 BTW-nr. NL810166793B01 Rabobank IBAN NL 15 Rabo 0138.358.451 BIC RABONL2U KvK 08076154 i www.geotherm.nl

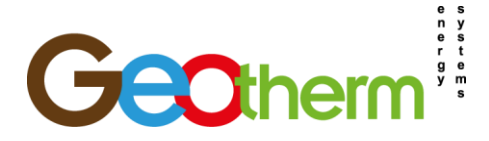

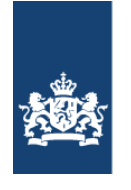

#### Inleiding 1

Hoe vraagt u btw terug over zonnepanelen?

Dat gaat in 4 stappen:

Stap 1: U meldt zich bij ons aan als ondernemer voor de btw. Wij registreren u dan als btw-ondernemer.

Stap 2: U geeft aan ons uw rekeningnummer door.

Stap 3: U vult uw btw-aangifte in.

Stap 4: is benodigd voor het afmelden van uw belastingplicht.

Wij willen u vragen om uw belastingteruggave zelf te regelen met deze handleiding, wij hebben geprobeerd om u zo duidelijke mogelijk stap voor stap uit te leggen hoe u dit doet. Mocht u er echt niet uitkomen? Dan kunnen wij u natuurlijk even helpen.

Geotherm Energy Systems b.v.

Rev.0

Geotherm is niet verantwoordelijk voor onjuistheden tijdens uw belasting aangifte.

Produktieweg 12, 3751 LN Bunschoten Postbus 251. 3750 GH Bunschoten

t (033) 247 00 30 f (033) 247 00 40

e info@geotherm.nl i www.geotherm.nl

Rabobank G-rek. IBAN NL 36 Rabo 0991.459.008 BTW-nr. NL810166793B01 Rabobank IBAN NL 15 Rabo 0138.358.451 BIC RABONL2U KvK 08076154

Pagina 3 van 9

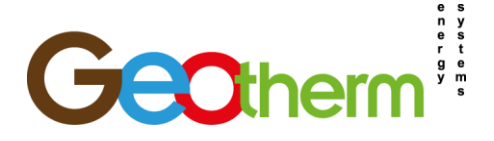

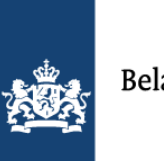

### 2 Stap 1: U meldt zich bij de belastingdienst aan als ondernemer voor de btw. De belastingdienst registreert u dan als btw-ondernemer.

- 1. u meldt zich aan als ondernemer voor de btw door het formulier "Opgaaf zonnepaneelhouders" (Bijlage 1) volledig in te vullen en vervolgens rechtstreeks naar de belastingdienst te versturen zoals aangeven op het formulier.
- 2. De belastingdienst verwerkt uw verzoek meestal tussen 2 tot 4 weken, hierop krijgt u totaal 3 brieven toegestuurd:
  - 1<sup>e</sup> brief: Vaststelling van belastingplicht (Bijlage 2 voorbeeld).
  - 2<sup>e</sup> brief: Gebruikersnaam voor inloggen op belastingdienst.nl (Bijlage 3 voorbeeld).
  - 3<sup>e</sup> brief: Wachtwoord voor inloggen op belastingdienst.nl (Bijlage 4 voorbeeld).
- 3. Heeft u alle 3 de brieven ontvangen vanuit stap 1.1? Ga verder naar stap 2.1 op de volgende pagina.

Produktieweg 12, 3751 LN Bunschoten t (033) 247 00 30 Postbus 251. 3750 GH Bunschoten

f (033) 247 00 40

e info@geotherm.nl Rabobank G-rek. IBAN NL 36 Rabo 0991.459.008 BTW-nr. NL810166793B01 i www.geotherm.nl

Rabobank IBAN NL 15 Rabo 0138.358.451 BIC RABONL2U KvK 08076154

Pagina 4 van 9

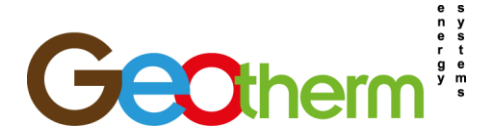

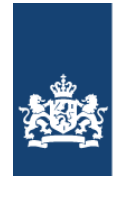

# 3 Stap 2: U geeft aan ons uw rekeningnummer door.

- 1. Log in bij belastingdienst.nl.
- 2. Druk op homepage op inloggen
- 3. Klik op: Voor ondernemers.
- 4. Klik op: oude portaal voor ondernemers in onderstaande weergeven tabel.

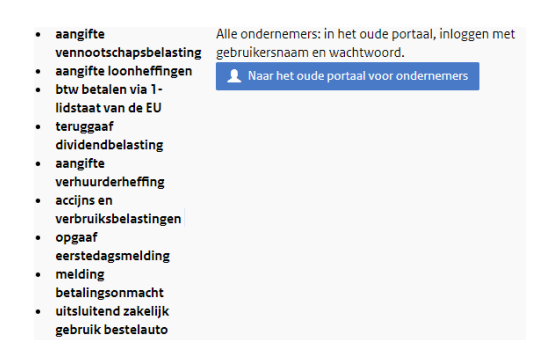

- 5. Login met gebruikersnaam & wachtwoord uit brief 2 & 3 van de belastingdienst.
- 6. Verander uw wachtwoord naar uw persoonlijke wachtwoord.
- 7. U bent nu in uw persoonlijke belasting-portal.
- 8. Druk op "Overige formulieren" in de linker tabel:

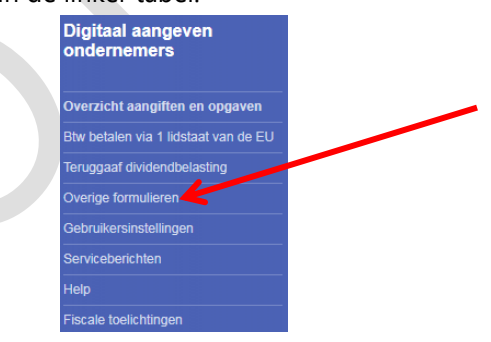

- 9. Druk vervolgens op "Wijzigen rekeningnummer ondernemers ".
- 10. Vul volgende gegevens in:
  - -IBAN

-Op naam van

-Vink alleen btw aan, er komt vervolgens een regel tevoorschijn: de 2 benodigde cijfers staan op de achterzijde van brief 1 die ontvangen heeft van de belastingdienst uit Stap 1, dit is meestal **<u>01</u>**.

- 11. Vul vervolgens uw contactgegevens in: Funtie? Eigenaar.
- 12. Druk op <u>akkoord</u>, check uw gegevens en druk nogmaals op <u>akkoord</u>.

|                                     |                   | Rev.0                                                                |                                         | Pagina <b>5</b> v   | /an <b>9</b>               |  |
|-------------------------------------|-------------------|----------------------------------------------------------------------|-----------------------------------------|---------------------|----------------------------|--|
| Geotherm Energy Systems b.v.        |                   | Geotherm is niet verantwoordelijk voor onjuistheden tijdens uw belas |                                         |                     | asting aangifte.           |  |
| Produktieweg 12, 3751 LN Bunschoten | t (033) 247 00 30 | e info@geotherm.nl                                                   | Rabobank G-rek. IBAN NL 36 Rabo 0991.45 | 9.008 BTW-nr.       | NL810166793B0 <sup>-</sup> |  |
| Postbus 251, 3750 GH Bunschoten     | f (033) 247 00 40 | i www.geotherm.nl                                                    | Rabobank IBAN NL 15 Rabo 0138.358.451   | <b>BIC RABONL2U</b> | KvK 08076154               |  |

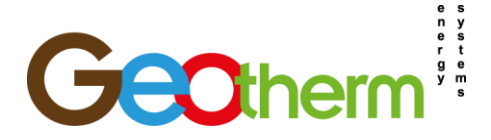

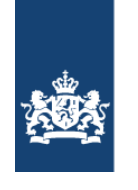

#### Stap 3: U vult uw btw-aangifte in. 4

- 1. Log in bij belastingdienst.nl.
- 👤 Inloggen 2. Druk op homepage op inloggen
- 3. Klik op: Voor ondernemers.
- 4. Klik op: oude portaal voor ondernemers in onderstaande weergeven tabel.

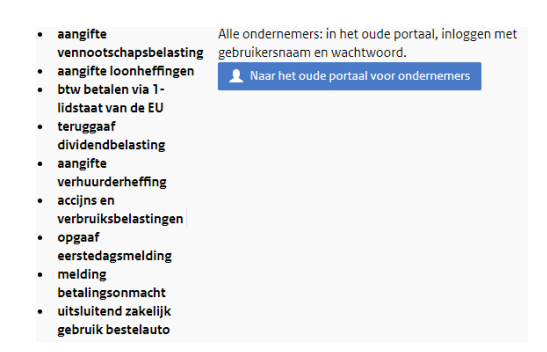

- 5. Login met gebruikersnaam & wachtwoord LET OP! Uw wachtwoord heeft u zelf aangepast.
- 6. Als het goed is heeft de belastingdienst uw "aangifte omzetbelasting" klaargezet op de homepage van uw persoonlijke belasting portal. Als uw "Aangifte omzetbelasting" nog niet klaar staat, moet u even geduld hebben totdat de belastingdienst zover is, u krijgt dan een mail in uw mailbox dat uw aangifte omzetbelasting over het kwartaal gereed staat. Staat uw aangifte klaar? Ga naar stap 7.

| Digitaal aangeven<br>ondernemers |                            | Overzicht aangiften en opgav                  | ren          |                                      |
|----------------------------------|----------------------------|-----------------------------------------------|--------------|--------------------------------------|
| verzicht aangiften en opgaven    | Overzicht:                 | Alle aangiften en opgaven                     | • Tonen      |                                      |
| uggaaf dividendbelasting         | Actueel Overzi             | icht Ingezonden Betalingskenm                 | erk          |                                      |
| Overige formulieren              | Bestern during total       |                                               |              |                                      |
| Gebruikersinstellingen           | Onderwerp                  | Referentienummer Tijdvak                      | Uiterste     | Ontvangen door de Belastingdienst op |
| Serviceberichten                 | A an aithe annaithe leadin |                                               | inzenddatum* |                                      |
| Help                             | * Deze uiterste inzendda   | atum is niet aangepast aan eventueel verleend | uitstel.     |                                      |
| Fiscale toelichtingen            |                            |                                               |              |                                      |
|                                  |                            |                                               | Afbeelding 1 |                                      |

- 7. Klik op Aangifte omzetbelasting.
- 8. Lees de introductie-pagina & en vul uw contactgegevens in, druk vervolgens op Akkoord. Hebt u dit tijdsvak iets aan te geven?  $\rightarrow$  JA

# z.o.z. voor volgende stap 9

Produktieweg 12, 3751 LN Bunschoten Postbus 251. 3750 GH Bunschoten

t (033) 247 00 30 f (033) 247 00 40

e info@geotherm.nl Rabobank G-rek. IBAN NL 36 Rabo 0991.459.008 BTW-nr. NL810166793B01 i www.geotherm.nl

Rabobank IBAN NL 15 Rabo 0138.358.451 BIC RABONL2U KvK 08076154

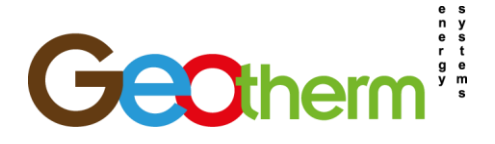

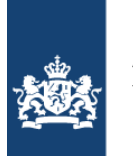

9. Rubriek 1: Prestaties binnenland invullen.

Vul op deze pagina <u>alleen</u> de belasting tabellen in van 1a. Leveringen/diensten belast met hoog tarief:

Bedrag waarover omzetbelasting wordt berekend: € 0,-

Omzetbelasting: Hier moet u uw forfait bedrag invullen, deze is afhankelijk van uw wattpiek (Wp) vermogen. Deze kunt u berekenen door de Wp van elk paneel te vermenigvuldigen met het aantal panelen dat er op uw eigendom is geplaatst. (in dit voorbeeld gaan we uit van 14x 300Wp is 4200Wp totaal, uit afbeelding 2 kunt u opmaken dat uw forfait €100 is wat u moet invullen bij omzetbvelasting 1a).

Let op! Heeft u zonnepanelen in-dak in plaats van op-dak liggen? Dan heeft u een andere forfait tabel, zie hiervoor de belastingdienst website! Ook zijn hiervoor andere belasting teruggave regels.

| Opwekvermogen in Wattpiek | Forfait |
|---------------------------|---------|
| 0 - 1000                  | €20     |
| 1001 - 2000               | €40     |
| 2001 - 3000               | €60     |
| 3001 - 4000               | €80     |
| 4001 - 5000               | €100    |
| 5001 - 6000               | €120    |
| 6001 - 7000               | €140    |
| 7001 - 8000               | €160    |
| 8001 - 9000               | €180    |
| 9001 - 10.000             | €200    |

Forfait opdak afbeelding 2

# 10. Alle tabellen achter regels 1b, 1c, 1d & 1e moeten leeg blijven.

Zie afbeelding 3: u hoeft alleen uw forfait in te vullen overige blijven leeg of 0.

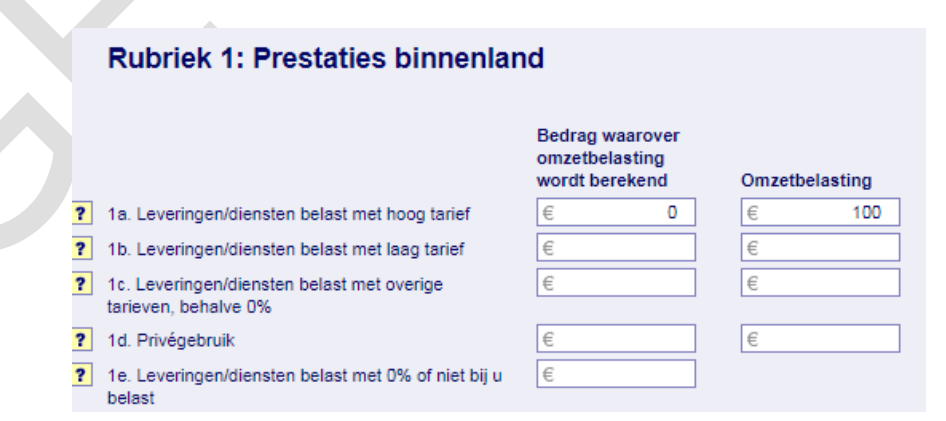

Afbeelding 3

# z.o.z. voor volgende stap 11

# Rev.0

# Pagina 7 van 9

### Geotherm Energy Systems b.v.

Geotherm is niet verantwoordelijk voor onjuistheden tijdens uw belasting aangifte.

Produktieweg 12, 3751 LN Bunschoten t (033) 247 00 30 Postbus 251. 3750 GH Bunschoten

f (033) 247 00 40

e info@geotherm.nl Rabobank G-rek. IBAN NL 36 Rabo 0991.459.008 BTW-nr. NL810166793B01 i www.geotherm.nl Rabobank IBAN NL 15 Rabo 0138.358.451 BIC RABONL2U KvK 08076154

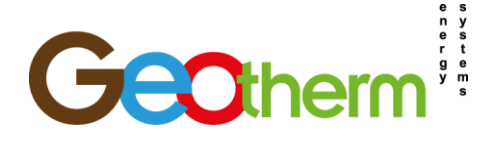

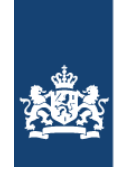

# 11. Druk op Akkoord voor de volgende pagina.

- 12. Rubriek 2: Verleggingsregelingen binnenland Blijft leeg en mag u met akkoord doordrukken
- 13. Rubriek 3: Prestaties naar of in het buitenland Blijft leeg en mag u met akkoord doordrukken
- 14. Rubriek 4: Prestaties vanuit het buitenland aan u verricht Blijft leeg en mag u met akkoord doordrukken
- 15. Rubriek 5: Voorbelasting en kleineondernemersregeling 5a, is automatisch ingevuld met uw forfait bedrag

5b, moet voorzien worden van uw 21% bedrag die vermeld staat op uw Geotherm factuur. Stel: u heeft een rekening gehad van €4840,- ex btw, dan dient u hier €1017,-\* in te vullen. \*Dit btw bedrag mag omhoog afgerond worden naar de eerste volgende hele euro, €1016,40 is €1017,- afgerond naar boven.

5d, dient leeg gehouden te worden.

- 16. Druk op akkoord.
- 17. Check hier uw teruggave, let hier vooral op dat u een bedrag <u>ontvangt!</u> En niet dient te betalen!!! Overzicht

18. Is alles akkoord rond uw teruggave af door nog een keer op akkoord te drukken.

# z.o.z. voor volgende stap 19

|                                     |                   | Rev.0              |                                           | Pagina <b>8</b> v   | an <b>9</b>   |
|-------------------------------------|-------------------|--------------------|-------------------------------------------|---------------------|---------------|
| Geotherm Energy Systems b.v.        |                   | Geotherm is niet v | erantwoordelijk voor onjuistheden tijdens | uw belasting aa     | ngifte.       |
| Produktieweg 12, 3751 LN Bunschoten | t (033) 247 00 30 | e info@geotherm.nl | Rabobank G-rek. IBAN NL 36 Rabo 0991.45   | 59.008 BTW-nr. N    | NL810166793B0 |
| Postbus 251 3750 GH Bunschoten      | f (033) 247 00 40 | i www.geotherm.nl  | Rabobank IBAN NL 15 Rabo 0138,358,451     | <b>BIC RABONL2U</b> | KvK 08076154  |

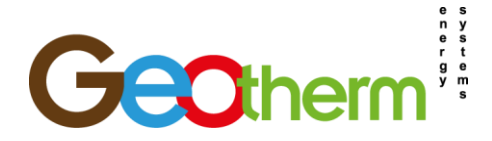

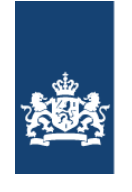

- 19. Ondertekenen en verzenden. Onderteken uw aangifte en verstuur uw aangifte. -Naam: Vul uw naam in. -Functie? -> Eigenaar. -Wachtwoord: Vul uw wachtwoord in.
- 20. Sla uw aangifte op als bewijs!
- 21. Druk op afsluiten, uw aangifte is verstuurd en uw aangifte word verwerkt.

#### 5 Stap 4: Ontheffing btw-aangifte aanvragen

Tenzij je ondernemer bent, zullen de btw-activiteiten in de opeenvolgende jaren onder de 1345 euro per jaar blijven. Dan kun je een ontheffing aanvragen voor de aangifte omzetbelasting. Het papierwerk (de aangifte invullen) blijft je dan bespaard. Het is mogelijk om het verzoek tot ontheffing direct na de eerste aangifte omzetbelasting in te dienen. Zorg er wel voor dat je een schriftelijke bevestiging van de Belastingdienst ontvangt. (Wij adviseren om de ontheffing na ontvangst btw-teruggave pas aan te vragen).

Ontheffing aanvragen kan relatief eenvoudig per post, bijvoorbeeld als volgt:

Betreft: verzoek tot ontheffing aangifte omzetbelasting

Geachte heer/mevrouw,

Als particulier lever ik door middel van zonnepanelen op mijn dak stroom aan het elektriciteitsnetwerk. Daarom heeft u mij aangemerkt als ondernemer voor de aangifte omzetbelasting. In het eerste jaar heb ik gebruik kunnen maken van de teruggave van de btw voor de aanschaf- en installatiekosten van mijn zonnepanelen.

In de komende jaren zal de btw die ik moet afdragen echter onder het grensbedrag van 1.345 euro blijven. Op grond van de kleine ondernemersregeling wil ik daarom ontheffing aanvragen voor de aangifte omzetbelasting per 1 januari [jaar].

Graag ontvang ik van u een schriftelijke bevestiging.

Hoogachtend,

Naam en handtekening

Btw-nummer, adres en telefoon

Geotherm Energy Systems b.v.

Rev.0 Pagina 9 van 9 Geotherm is niet verantwoordelijk voor onjuistheden tijdens uw belasting aangifte.

Produktieweg 12, 3751 LN Bunschoten t (033) 247 00 30 Postbus 251. 3750 GH Bunschoten

f (033) 247 00 40

e info@geotherm.nl Rabobank G-rek. IBAN NL 36 Rabo 0991.459.008 BTW-nr. NL810166793B01 i www.geotherm.nl Rabobank IBAN NL 15 Rabo 0138.358.451 BIC RABONL2U KvK 08076154

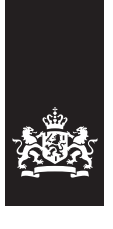

Belastingdienst

# Opgaaf Zonnepaneelhouders

# Waarom dit formulier?

Als u zonnepanelen hebt en stroom levert aan uw energieleverancier, bent u ondernemer voor de omzetbelasting (btw). Met dit formulier meldt u zich bij ons aan als ondernemer.

Behoren de zonnepanelen tot een (huwelijks) goederengemeenschap? Dan kan alleen de persoon die op de energienota staat vermeld, zich aanmelden als ondernemer.

# Let op!

Geldt voor u 1 van de volgende situaties?

- U bent geregistreerd als ondernemer voor de btw.
- U was eerder geregistreerd als ondernemer voor de btw. Die registratie eindigde ná de datum van de factuur voor de zonnepanelen die u hebt gekocht.

Dan kunt u dit formulier niet gebruiken. Voor u gelden dan de normale btw-regels, die u kunt lezen op belastingdienst.nl.

ontvangen.

# Invullen en opsturen

Stuur het formulier ingevuld en ondertekend naar: Belastingdienst Postbus 2891 6401 J Heerlen

# Meer informatie

Hebt u nog vragen? Kijk op belastingdienst.nl, zoekterm 'zonnepanelen'.

| degevenszonnepaneemodder                                                                                 |         |
|----------------------------------------------------------------------------------------------------|---------|
| Naam en voorletters                                                                                      |         |
| Straatnaam, huisnummer<br>en toevoeging. Vermeld het adres<br>waar de zonnepanelen zijn geplaatst.       |         |
| Postcode en woonplaats                                                                                   |         |
| Telefoonnummer                                                                                           | AAAAAAA |
| Burgerservicenummer                                                                                      |         |
| Factuurdatum. De datum zoals<br>vermeld op de factuur die u voor de<br>aanschaf van de zonnepanelen hebt |         |

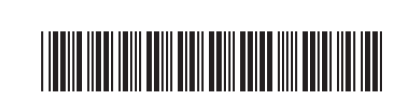

<

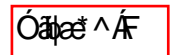

| 2 | Gegevens voor de btw |
|---|----------------------|

|   | Wat is het correspondentieadres voor de btw?                     | Adres waar de zonnepanelen zijn geplaatst (zie vraag 1)<br>Ander adres: |
|---|------------------------------------------------------------------|-------------------------------------------------------------------------|
|   | Naam en voorletters                                              |                                                                         |
|   | Straatnaam, huisnummer<br>en toevoeging                          |                                                                         |
|   | Postcode en woonplaats                                           |                                                                         |
|   | Telefoonnummer                                                   |                                                                         |
|   | Beconnummer. Vul dit alleen in als u een belastingadviseur hebt. |                                                                         |
|   |                                                                  |                                                                         |
| 3 | Ondertekening                                                    |                                                                         |

van 02

| Naam                                    |  |
|-----------------------------------------|--|
| Plaats                                  |  |
| Datum                                   |  |
| Handtekening<br>Schrijf binnen het vak. |  |

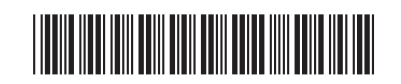

 $\left[ \right]$ 

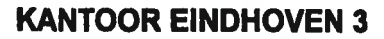

Telefoon 0800-0543

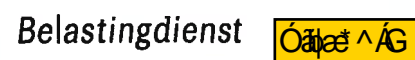

>

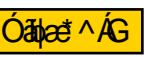

| POSTBUS 2770, 6401 DG HEERLEN                                                                                                    | <i>,</i><br>( | Afdeling<br>Doorkiesni | Klantbeheer<br>Immer 0800-0543 |
|----------------------------------------------------------------------------------------------------|---------------|------------------------|--------------------------------|
|                                                                                                    |               | Datum<br>19 juni 2     | 017                            |
|                                                                                                    | '             | Uw kenme               | rk                             |
|                                                                                                    | :             | Kenmerk                |                                |
| Betreft Vaststelling belastingplicht                                                                                                    |               |                        |                                |
| Geachte heer/mevrouw,                                                                                                    | *.\$          |                        |                                |
| Ik heb u, namens het voor u bevoegde Belastingkantoor, geregistreerd in onze administratie. In deze brief leest<br>u wat dat voor u betekent.                                                                                                    |               |                        |                                |
| Welke aangiften moet u doen?<br>Ik heb beoordeeld dat u belastingplichtig bent voor de belastingen die in de bijlage / op de achterzijde vermeld<br>staan. Hier vindt u ook de tijdvakken waarover u aangifte moet doen en de geregistreerde nummers van uw<br>onderneming.                                                                                                    |               |                        |                                |
| Andere verplichtingen<br>Ondernemers moeten voor de Belastingdienst voldoen aan een aantal verplichtingen. Zo moet u aangiften en<br>opgaven digitaal insturen en een administratie bijhouden. Meer informatie hierover vindt u op<br>www.belastingdienst.nl/starters.                                                                                                    |               |                        |                                |
| Aangifte omzetbelasting doen<br>Bij deze brief kunnen aangifte(n) omzetbelasting zijn gevoegd voor al verstreken aangifteperioden. Hoe u deze<br>aangifte(n) doet, leest u in de bijgevoegde toelichting.                                                                                                    |               |                        |                                |
| Aangifte loonheffingen doen<br>Bent u geregistreerd voor de loonheffingen, dan krijgt u binnenkort de Aangiftebrief Loonheffingen.<br>Hierin staat hoe en over welke tijdvakken u aangifte loonheffingen moet doen.                                                                                                    |               |                        |                                |
| Speciaal voor starters<br>Bij het starten van een onderneming komt veel kijken. Op www.belastingdienst.nl/starters en<br>www.ondernemersplein.nl vindt u handige informatie en diverse hulpmiddelen speciaal voor starters, zoals het<br>Handboek Ondernemen, instructievideo's, webinars en diverse rekenhulpen. De Belastingdienst organiseert<br>daarnaast op diverse plaatsen in het land seminars. Hier maakt u kennis met allerlei fiscale onderwerpen die<br>voor u als ondernemer van belang zijn en ontmoet u andere startende ondernemers. Op<br>www.belastingdienst.nl/starters ziet u hoe u zich kunt aanmelden. |               |                        |                                |
| Meer informatie<br>Hebt u nog vragen? Kijk op www.belastingdienst.nl, stel uw vraag op Twitter (@BDzakelijk) of neem contact op<br>met de Belastingtelefoon: 0800 – 0543, bereikbaar op maandag tot en met donderdag van 8.00 tot 20.00 uur en<br>op vrijdag van 8.00 tot 17.00 uur.                                                                                                    |               |                        |                                |
| Hoogachtend,<br>de directeur                                                                                                    |               |                        |                                |
|                                                                                                    |               |                        |                                |
|                                                                                                    |               |                        |                                |
| W.C. van ES RA                                                                                                    |               |                        |                                |

In uw antwoord datum en kenmerk van deze brief vermelden

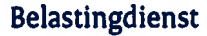

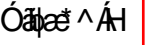

# Centrale administratieve processen

Postbus 2688 6401 DD Heerlen

# Uw NAW gegevens

Datum 23-05-2019

Uw Kenmerk

Betreft Uw gebruikersnaam

Geachte heer/mevrouw,

Om uw belastingzaken gemakkelijk online te regelen, hebt u een gebruikersnaam en wachtwoord nodig. In deze brief staat uw gebruikersnaam voor het RSIN/fiscaal nummer/BSN: RSN

Uw gebruikersnaam is: Gebruikersnaam

Uw wachtwoord krijgt u over enkele dagen in een andere brief.

Uw gebruikersnaam en wachtwoord zijn hoofdlettergevoelig. Bewaar uw inloggegevens goed.

Wanneer hebt u uw gebruikersnaam en wachtwoord nodig? U kunt met uw gebruikersnaam en wachtwoord inloggen op belastingdienst.nl om bijvoorbeeld de btw-aangifte en andere belastingzaken te regelen. Of uw online aangifte inkomstenbelasting voor buitenlandse belastingplichtigen te doen.

Zelf uw gebruikersnaam en wachtwoord achterhalen

U kunt uw gebruikersnaam en wachtwoord zelf opvragen als u die later vergeten bent. Geef als u inlogt uw e-mailadres op bij 'Gebruikersgegevens wijzigen'. Kies daar ook een controlevraag en antwoord. Hiermee kunnen wij u dan direct uw inloggegevens via e-mail toesturen als u die kwijt bent. Wilt u geen e-mailadres opgeven, dan kunt u alleen via de BelastingTelefoon uw gebruikersnaam en wachtwoord opvragen. U ontvangt dan doorgaans binnen 10 werkdagen de inloggegevens.

Hebt u vragen? Kijk op belastingdienst.nl voor meer informatie. Of twitter met @BDzakelijk of @Belastingdienst.

Hoogachtend,

de inspecteur

drs. J.M. Melsen Belastingdienst/Centrale administratieve processen

<

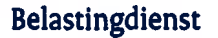

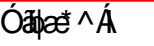

# Centrale administratieve processen

> Postbus 2688 6401 DD Heerlen

Uw NAW gegevens

րվելել լինել կերերել են

Datum 25-05-2019

Uw Kenmerk

Betreft Uw wachtwoord

Geachte heer/mevrouw,

Onlangs ontving u van ons een brief met uw gebruikersnaam om online uw belastingzaken te regelen. In deze brief staat uw wachtwoord. Met uw gebruikersnaam en wachtwoord kunt u inloggen op belastingdienst.nl voor het RSIN/fiscaal nummer/BSN : RSN

Uw wachtwoord is: Wachtwoord

Uw gebruikersnaam en wachtwoord zijn hoofdlettergevoelig. Bewaar uw inloggegevens goed.

# < Wijzig direct uw wachtwoord

Wijzig uw wachtwoord als u de eerste keer inlogt op belastingdienst.nl. U kunt het wachtwoord dat hierboven staat daarna niet meer gebruiken. Bewaar uw gebruikersnaam en gewijzigde wachtwoord goed.

# Zelf uw gebruikersnaam en wachtwoord achterhalen

U kunt uw gebruikersnaam en wachtwoord zelf opvragen als u die later vergeten bent. Geef als u inlogt uw e-mailadres op bij 'Gebruikersgegevens wijzigen'. Kies daar ook een controlevraag en antwoord. Hiermee kunnen wij u dan direct uw inloggegevens via e-mail toesturen als u die kwijt bent. Wilt u geen e-mailadres opgeven, dan kunt u alleen via de BelastingTelefoon uw gebruikersnaam en wachtwoord opvragen. U ontvangt dan doorgaans binnen 10 werkdagen de inloggegevens.

Hebt u vragen? Kijk op belastingdienst.nl voor meer informatie. Of twitter met @BDzakelijk of @Belastingdienst.

Hoogachtend,

de inspecteur

drs. J.M. Melsen Belastingdienst/Centrale administratieve processen